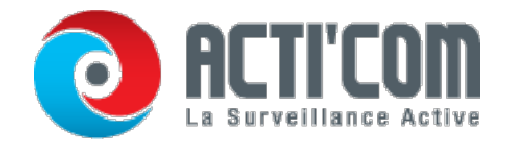

# Sauvegarde

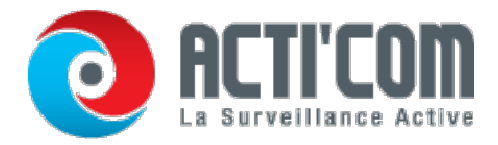

# Sauvegarde d'enregistrements

# **Exportation rapide**

## Intérêt :

Exporter rapidement les enregistrements sur le ou les supports de sauvegarde.

Procédure :

• Ouvrez la fenêtre d'exportation vidéo.

Menu > Exportation > Normal

Choisissez le ou les canaux à sauvegarder puis cliquez sur Exportation rapide.

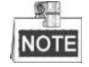

La durée d'enregistrement des fichiers d'un canal donné ne doit pas dépasser une journée. Sinon, le message

« Le maximum autorisé pour l'exportation rapide est de 24 heures » apparaît.

| MIP Camera          | <b>☑</b> D1 | <b>∠</b> D2 | <b>∠</b> D3 | <b>☑</b> D4 | <b>D</b> 5 | <b>∠</b> D6 | <b>D</b> 7 | <b>∠</b> D8 |
|---------------------|-------------|-------------|-------------|-------------|------------|-------------|------------|-------------|
| Start/End time of r | ecord       | 08-04-      | 2014 15:    | 48:01 (     | 02-09-20   | 15 12:56:   | 46         |             |
| Record Type         |             | All         |             |             |            |             |            |             |
| File Type           |             | All         |             |             |            |             |            |             |
| Start Time          |             | 11-12-:     | 2014        |             | -          | 00:00:00    |            |             |
| End Time            |             | 02-12-3     | 2015        |             | <u>"</u>   | 23:59:59    |            |             |
|                     |             |             |             |             |            |             |            |             |
|                     |             |             |             |             |            |             |            |             |

#### Fenêtre Exportation rapide

- Sélectionnez le format des journaux à exporter. Vous pouvez sélectionner jusqu'à 9 formats.
- Cliquez sur Exporter pour démarrer l'exportation.

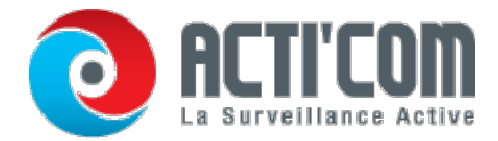

Dans ce cas, nous utilisons le lecteur flash USB. Pour connaître les autres périphériques pris en charge par le NVR, reportez-vous à la section suivante, Sauvegarde normale.

|              |          | Ехро         | ort       |               |             |
|--------------|----------|--------------|-----------|---------------|-------------|
| Device Name  | USB Flas | h Disk 1-1   |           | *.mp4;*.zip ~ | Refresh     |
| Name         | Ĩ.       | Size Type    | Edit Date |               | Delete Play |
| Ch01_2015032 | 2713     | 12.54MB File | 03-27-201 | 5 13:54:26    | <b>a</b> -  |
|              |          |              |           |               |             |
| Free Space   |          | 3663.03MB    |           |               |             |
|              |          | New Folder   | Format    | Export        | Back        |

Exportation rapide sur port USB1-1

| E                | xport |    |
|------------------|-------|----|
| Export finished. |       |    |
|                  |       |    |
|                  |       |    |
|                  |       |    |
|                  |       |    |
|                  |       |    |
|                  |       | ОК |

Laissez la fenêtre d'exportation ouverte jusqu'à ce que tous les fichiers d'enregistrement aient été exportés. Exportation terminée

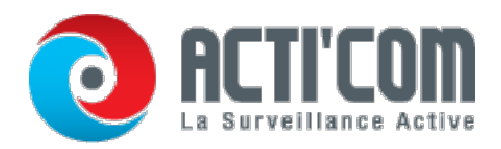

• Vérifiez le résultat de la sauvegarde.

Le fichier player.exe est exporté automatiquement avec les enregistrements.

|              |         |              | Exp    | ort       |             |  |        |      |
|--------------|---------|--------------|--------|-----------|-------------|--|--------|------|
| Device Name  | USB Fla | ish Disk 1-1 |        |           | *.mp4;*.zip |  | Ref    | resh |
| Name         | - il    | Size         | Туре   | Edit Date |             |  | Delete | Play |
| 🔲 ch01_20150 | 32713   | 12.54MB      | File   | 03-27-201 | 15 13:54:26 |  | 1      | -    |
| 🔲 ch02_20150 | 32713   | 18.71MB      | File   | 03-27-201 | 15 13:54:28 |  | m      | -    |
| 📕 player.zip |         | 596.47KB     | File   | 03-27-201 | 15 13:54:24 |  | â      | -    |
| Free Snace   |         | 3663.03M     | B      |           |             |  |        |      |
|              |         |              |        |           | 1           |  | 1      |      |
|              |         | Nev          | Folder | Format    | Expor       |  | Ba     | ICK  |

Vérification de l'exportation rapide sur port USB1-1

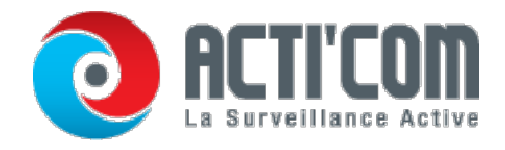

# Intérêt :

Les fichiers d'enregistrement peuvent être sauvegardés sur diverses périphériques, tels que des périphériques USB (lecteurs flash USB, disques durs USB, graveur USB), un graveur SATA et des disques durs eSATA.

Sauvegarde sur lecteurs flash USB et disques durs USB

## Procédure :

- Ouvrez la fenêtre d'exportation.
  - Menu > Exportation > Normal
- Sélectionnez la caméra à rechercher.
- Définissez la condition de recherche puis cliquez sur Rechercher pour ouvrir la fenêtre des résultats. Les fichiers vidéo correspondants sont affichés en mode tableau ou liste.

#### Recherche de vidéo normale pour sauvegarde

 Sélectionnez les fichiers vidéo ou les images à exporter dans le tableau ou la liste. Cliquez sur i pour lire l'enregistrement si vous souhaitez le vérifier.

#### Cochez la case en regard des fichiers que vous souhaitez sauvegarder.

| Normal                   |                  |              |                         |             |
|--------------------------|------------------|--------------|-------------------------|-------------|
| ☑ IP Camera ☑ D1         | ☑ D2 ☑ D3        | ⊠D4 ⊠D5      | <b>⊻</b> D6 <b>⊻</b> D7 | <b>☑</b> D8 |
| Start/End time of record | 08-04-2014 15:48 | :01 02-09-20 | 15 12:56:46             |             |
| Record Type              | All              |              |                         |             |
| File Type                | All              |              |                         |             |
| Start Time               | 11-12-2014       | <u></u>      | 00:00:00                | ٩           |
| End Time                 | 02-12-2015       | -            | 23:59:59                | 0           |
|                          |                  |              |                         |             |
|                          |                  | Quick Export | Search                  | Back        |

La taille des fichiers sélectionnés est indiquée dans l'angle inférieur gauche de la fenêtre.

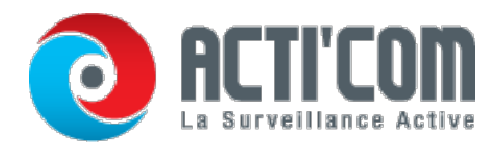

| Chart List      |                     | Search result |            |        |      |
|-----------------|---------------------|---------------|------------|--------|------|
| Camera No.      | Start/End Time      | Size Play     | Lock       |        |      |
| D1              | 12-10-2014 09:15:59 | 430.14MB 🕥    |            | diam'r |      |
| D1              | 12-10-2014 10:19:00 | 1011.18MB 💿   | <b>_</b>   |        |      |
| D1              | 12-10-2014 12:28:24 | 84.68MB 💿     | <b>_</b>   | 21     |      |
| ■D1             | 12-10-2014 13:55:27 | 170.07MB 💿    | <b>P</b>   |        |      |
|                 |                     |               |            |        |      |
| Total: 4 P: 1/1 |                     |               |            |        |      |
| Total size: 0B  |                     |               | Export All | Export | Back |

Résultat de recherche de vidéo normale pour sauvegarde

Exportez les clips vidéo ou les images.

Pour exporter tous les fichiers, cliquez sur Tout exporter.

Sinon, vous pouvez sélectionner les fichiers que vous souhaitez sauvegarder puis cliquer sur Exporter pour ouvrir la fenêtre d'exportation.

Si le support USB inséré n'est pas

reconnu : Cliquez sur le bouton

- Actualiser.
- Reconnectez le périphérique.
- Vérifiez la compatibilité auprès du fournisseur.

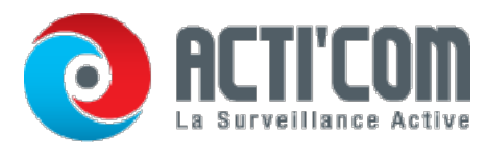

L'appareil vous permet également de formater des lecteurs flash USB ou des disques

|             |        | Exp            | ort        |          |            |         |  |
|-------------|--------|----------------|------------|----------|------------|---------|--|
| Device Name | USB FI | ash Disk 1-1   | -          | .mp4     | Re         | Refresh |  |
| Name        |        | Size Type      | Edit Date  |          | Delet      | e Play  |  |
| ch01_201412 | 1009   | 430.15MB File  | 12-25-2014 | 14:33:18 | <b>iii</b> | -       |  |
| ch09_201410 | 2916   | 486.88MB File  | 10-29-2014 | 19:10:56 | Ĩ          | -       |  |
| ch13_201409 | 1909   | 2707.10KB File | 09-19-2014 | 15:42:20 | <b>T</b>   | -       |  |
| d01_sd_ch01 | _141   | 25.90MB File   | 12-25-2014 | 17:34:58 | m          | -       |  |
|             |        | 055 0.UD       |            |          |            |         |  |
| Free Space  |        | 955.94MB       |            |          |            |         |  |
|             |        | New Folder     | Format     | Export   | Ca         | ncel    |  |

durs.

Exportation sur recherche de vidéo normale sur lecteur flash USB

Laissez la fenêtre d'exportation ouverte jusqu'à ce que tous les fichiers aient été exportés et que le message

« Exportation terminée » s'affiche.

|                  | Export |    |
|------------------|--------|----|
| Export finished. |        |    |
|                  |        | ок |

Exportation terminée

Les instructions sont identiques pour la sauvegarde des fichiers vidéo sur lecteur USB ou SATA. Reportez-vous à la procédure ci-dessus.

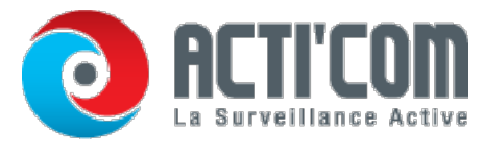

#### Sauvegarde par recherche d'évènement

Intérêt :

Sauvegarder les enregistrements liés à des évènements sur des périphériques USB (lecteurs flash USB, disques durs USB), graveur SATA ou disque dur eSATA. La sauvegarde rapide et la sauvegarde normale sont prises en charge.

#### Procédure :

Ouvrez la fenêtre d'exportation. Menu >

Exportation > Événement

Sélectionnez la caméra à rechercher.

Sélectionnez le type d'événement Entrée d'alarme, Mouvement ou VCA.

| Major Type Motion   Start Time 11-12-2014 00:00:00   End Time 02-12-2015 23:59:59   Pre-play 30s 20:00 |             |             |
|----------------------------------------------------------------------------------------------------|-------------|-------------|
| Start Time 11-12-2014 00:00:00   End Time 02-12-2015 23:59:59   Pre-play 30s 23:59:59                  |             | Major Type  |
| End Time 02-12-2015 23:59:59   Pre-play 30s                                                            |             | Start Time  |
| Pre-play 30s                                                                                           |             | End Time    |
| 20-                                                                                                    |             | Pre-play    |
| Post-play 305                                                                                          |             | Post-play   |
| ビ IP Camera ビ D1 ビ D2 ビ D3 ビ D4 ビ D5 ビ D6 ビ D7 ビ D8                                                    | <b>⊠</b> D1 | ☑ IP Camera |

#### Recherche d'évènement pour sauvegarde

Définissez la condition de recherche puis cliquez sur Rechercher pour ouvrir la fenêtre des résultats.

Les fichiers vidéo correspondants sont affichés en mode tableau ou liste.

Sélectionnez les fichiers vidéo à exporter dans le tableau ou la liste.

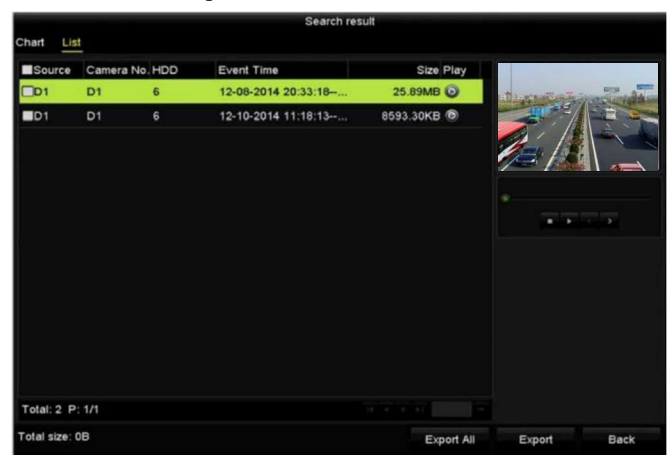

Résultat de la recherche d'évènement

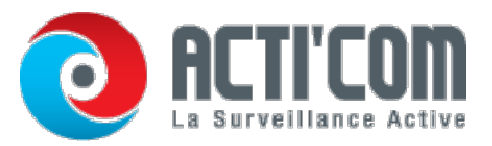

#### Sauvegarde de clips vidéo

Intérêt :

En mode lecture, vous pouvez également sélectionner les fichiers vidéo à exporter directement sur des périphériques USB (lecteurs flash USB, disques durs USB, graveur USB) graveur SATA ou disque dur eSATA. Procédure :

- Ouvrez la fenêtre de lecture.
- Pendant la lecture, cliquez sur le bouton bouton bouton de la barre d'outils de lecture pour démarrer ou arrêter le découpage du ou des enregistrements en clips.
- Cliquez sur 🙆 pour ouvrir la fenêtre de gestion des fichiers.

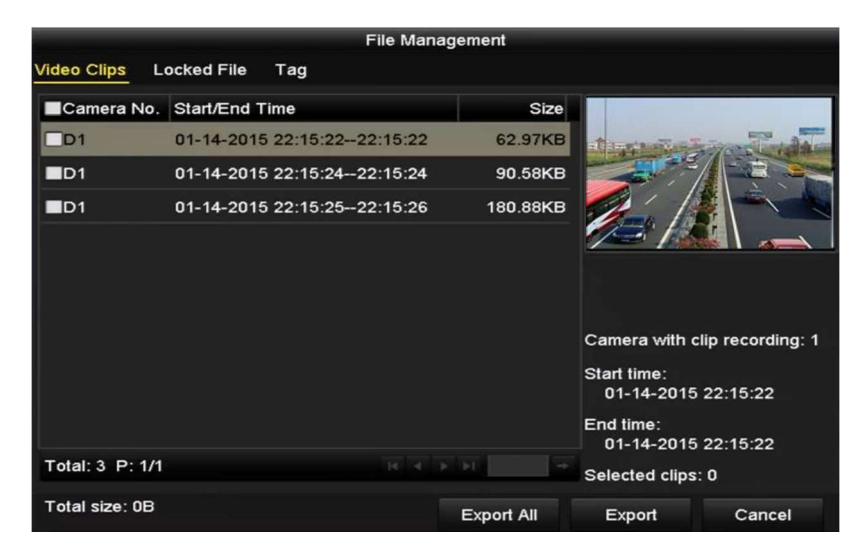

Fenêtre d'exportation de clips